## **Steps for College Events Registration**

Step 1: Click on Register for College Events. You will be redirected to the SSO Login Page. रजिस्टर फॉर कॉलेज इवेंट्स पर क्लिक करें। आपको SSO लॉगिन पेज पर रीडायरेक्ट कर दिया जाएगा।

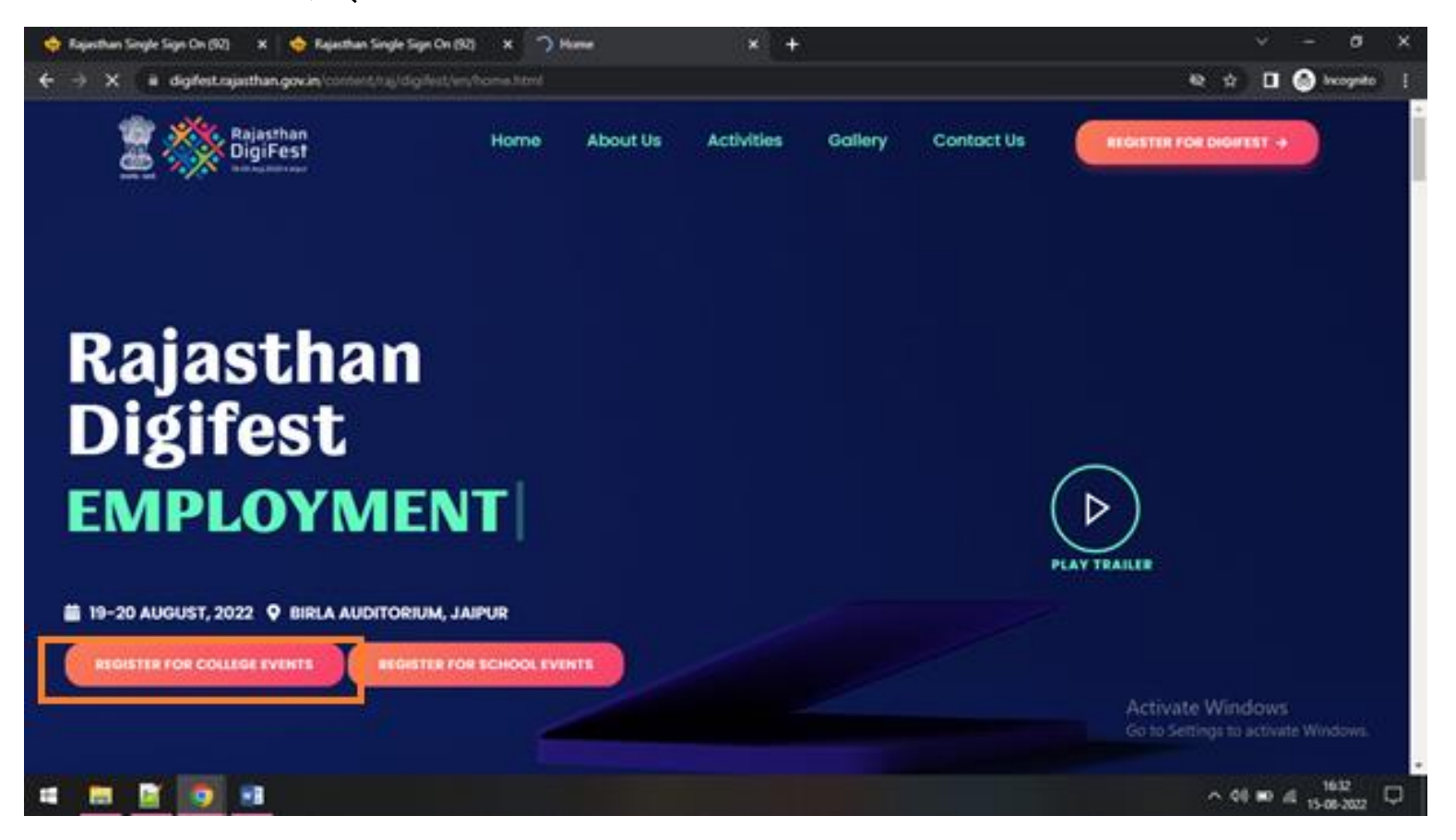

Step 2: If the students doen't have SSOID then Click on the Registration tab. यदि आपके के पास एसएसओ आईडी नहीं है तो पंजीकरण टैब पर क्लिक करें

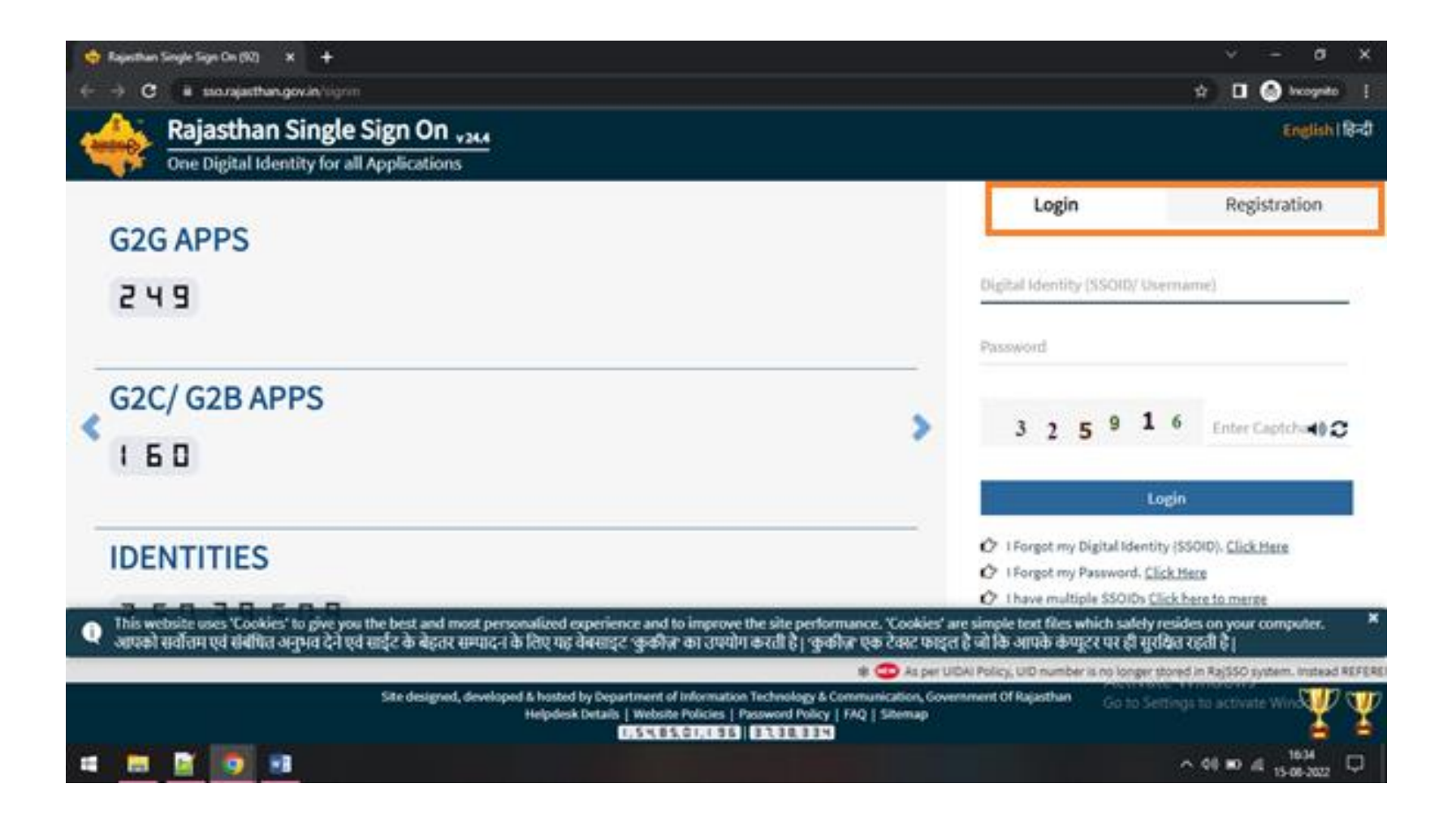

Step 3: If the candidate has SSOID then login with your SSOID and Password. You will be redirected to the Event Registration Page.

यदि आपके के पास SSOID है तो अपने SSOID और पासवर्ड से लॉगिन करें।

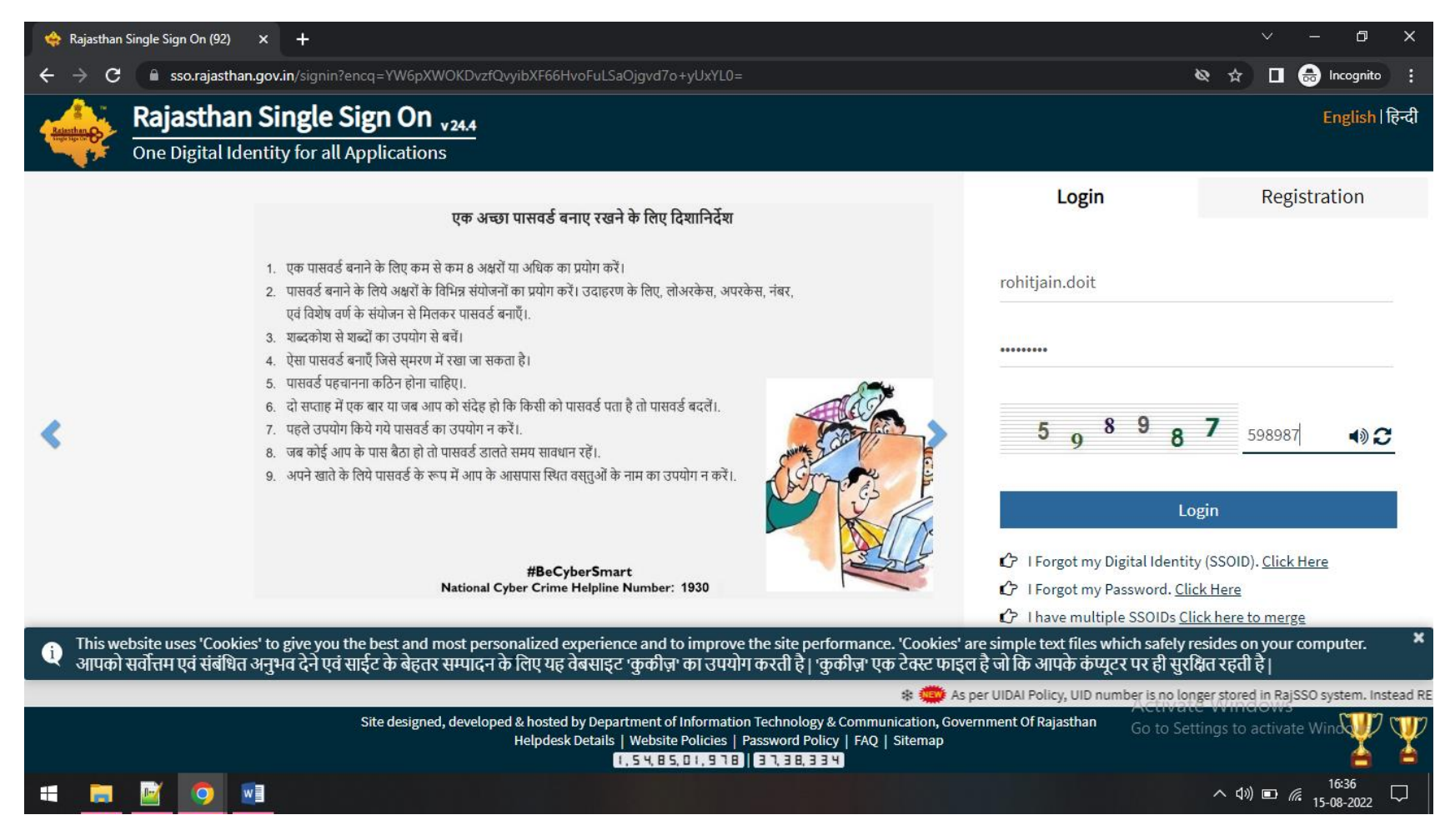

Step 4: Enter the Janaadhar Card No. अपना जनाधार कार्ड नंबर दर्ज करें।

| Get Details |
|-------------|
|             |

Step 5: Select your name from the list and click on the Send OTP Button for sending the OTP on the registred mobile no. सूची से अपना नाम चुनें और पंजीकृत मोबाइल नंबर पर ओटीपी भेजने के लिए ओटीपी भेजें बटन पर क्लिक करें।

| Jan Aadh | ar Card No.    |           | _  |
|----------|----------------|-----------|----|
|          |                | Get Detai | ls |
| Jan Aadh | aar Member Lis | st:       |    |
| 2        |                |           |    |
| 00       | sies           |           |    |
| 0        |                |           |    |

Step 6: Validate the OTP send on your mobile no. अपने मोबाइल नंबर पर भेजे गए ओटीपी को सत्यापित करें।

| - THE PER-              | 14          |
|-------------------------|-------------|
| Jan Aadhaar Card No.    |             |
|                         | Get Details |
| Jan Aadhaar Member List | t           |
| O Ber                   |             |
| O Rol                   |             |
| OMe                     |             |
| O Kal                   |             |
| C Hu                    |             |
| Resend OTP              |             |
| Validate OTP:           |             |
| Enter 5 diait OTP no.   | Verify OTP  |

Step 7: Fill and submit the complete form. Make sure you provide a valid email id for receiving the registration no. पूरा फॉर्म भरें और सबमिट करें। सुनिश्चित करें कि आपने पंजीकरण संख्या प्राप्त करने के लिए एक वैध ईमेल आईडी प्रदान किया हैं।

| Candidate Name* |   | Father's Name/Guardian Name* |   | Mother's Name*  |         |       |
|-----------------|---|------------------------------|---|-----------------|---------|-------|
|                 |   | Kishan Singh                 |   | Munni Kanwar    |         |       |
| Date of Birth*  |   | Mobile No.*                  |   | Gender*         |         |       |
| 01-01-1970      |   | 8769035619                   |   | 8 Male          | Female  | Other |
| lationality*    |   | Domicile State*              |   | Specially-Abled |         |       |
| Indian          | ~ | Rajasthan                    | ~ | Yes<br>Dr       | (ii) No |       |
| Email. Id*      |   | Category*                    |   | Religion*       |         |       |
|                 |   | General                      | ~ | Select Religio  | wn      | ~     |